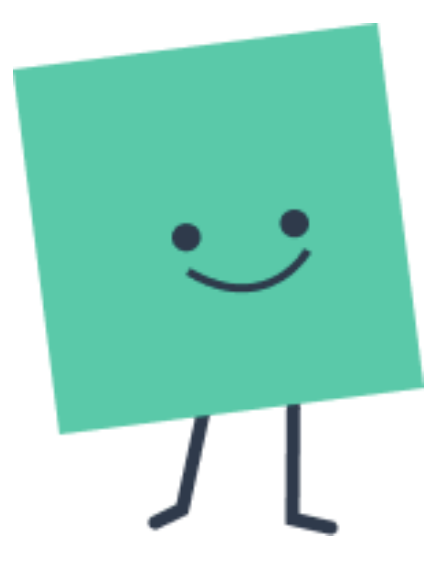

# I forgot my password

Learn how to reset your password should you be unable to login.

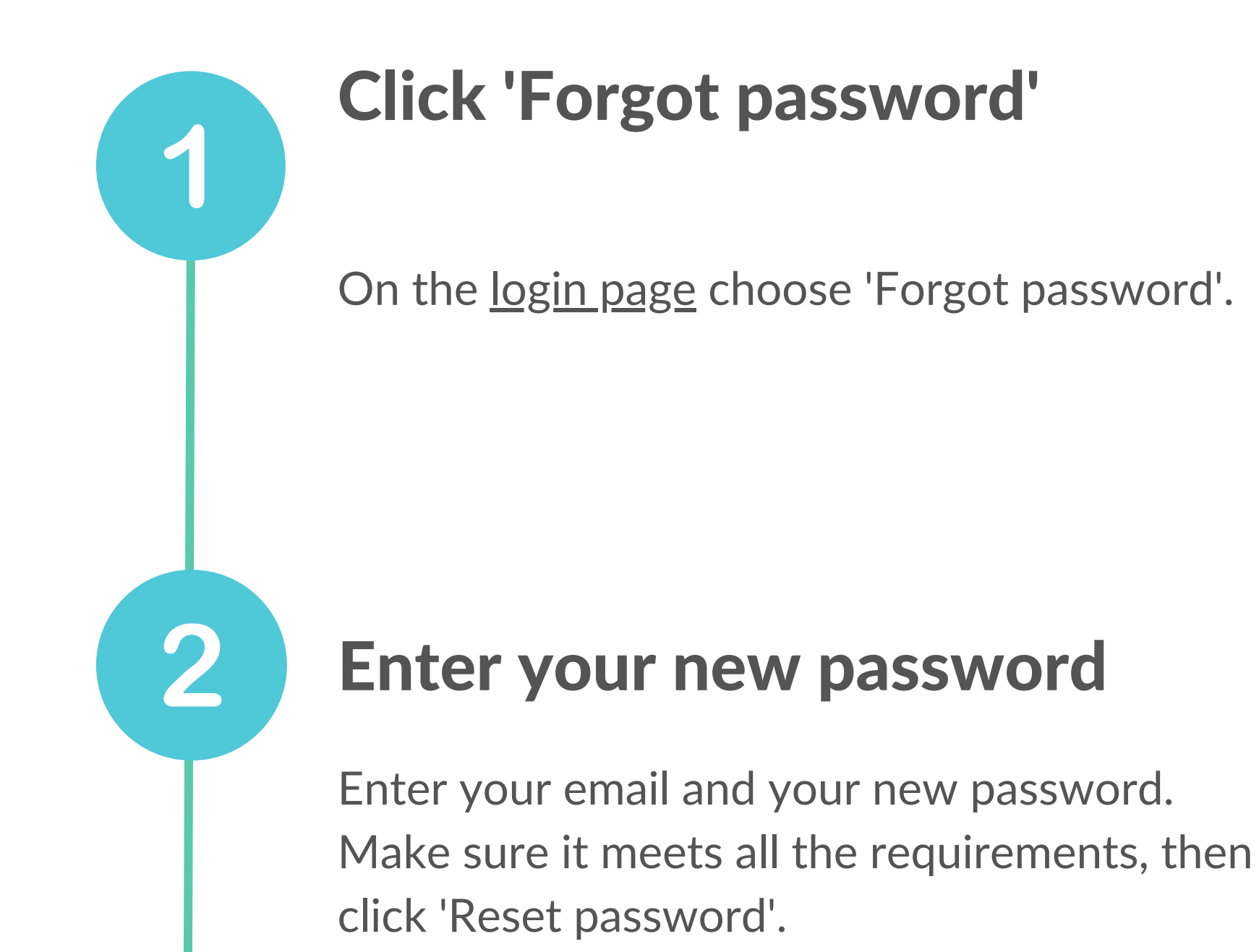

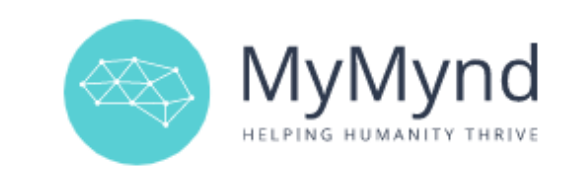

| Email           |   |
|-----------------|---|
| Password        |   |
| LOGIN           |   |
| FORGOT PASSWORD | ] |

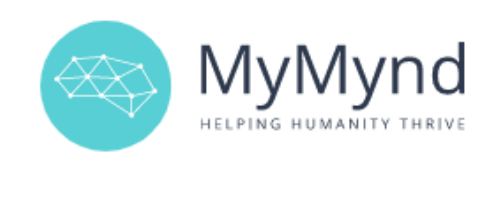

| New Password |  |
|--------------|--|
| Email        |  |

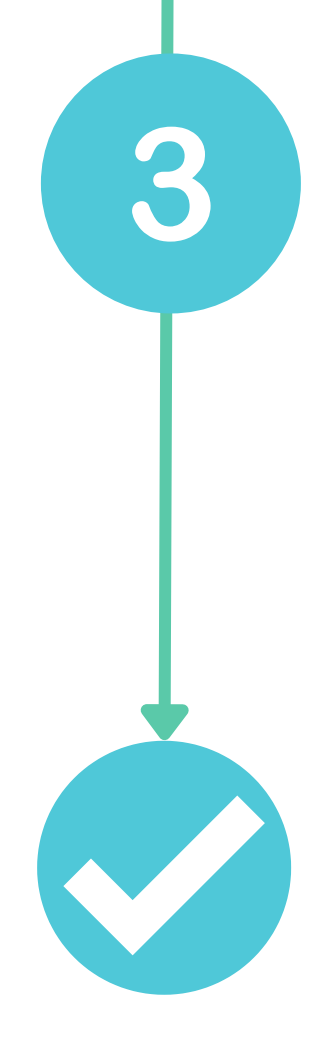

## **Enter the verification code**

Enter the verification code that was sent to your email. The sender is 'no-reply@verificationemail.com'; please also check your spam folder.

#### Confirm your password change

Please enter the code sent to your email to verify your password change; check your spam if you don't see it in your inbox.

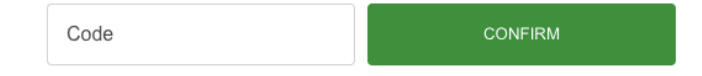

### Your password has been updated

Now you can log back into your account using your email and new password.

### Any questions?

If you have any questions, feedback or concerns, feel free to email us at support@mymynd.co.uk and we will be happy to help.

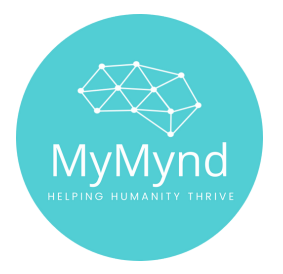